# WLP-7B20 Series

# User's Manual

#### V1.4

Copyright © 2016, ALL RIGHTS RESERVED.

All other brand names are registered trademarks of their respective owner

Copyright Notice Copyright © 2016 All Rights Reserved. Printed in Taiwan.

The information contained in this document is subject to change without any notices.

#### Acknowledgments

#### Greeting & Setup

Thank you for purchasing the WLP-7B20 Panel PC. We wish that this unit will be durable and reliable in providing your needs. Please follow the instructions below to ensure the unit continues to have high performance

#### Unpacking

After opening the carton, there will be a unit with an accessory box. Examine the contents to see if there are damages to the unit and if all accessories are present.

#### Setting up

Please read this manual carefully and remember to keep this manual for future reference.

#### Safety Instructions & Cleaning

The unit has undergone various tests in order to comply with safety standards. Inappropriate use may be dangerous. Please remember to follow the instructions below to insure your safety during the installation and operating process.

#### **Transporting & Placement of unit**

- When moving the unit on a cart; be very cautious. Quick stops, excessive forces and uneven surfaces may cause the cart to overturn thus risking the unit to fall to the ground.
- If the Monitor display unit does fall to the ground, immediately turn the power off and disconnect cords. Then contact a service technician for repairs. Continual use of the unit may result cause a fire or electric shock. Also, do not repair the unit on your own.
- Having two or more people transporting the display unit is recommended. In addition, when installing the open frame by suspending it also requires two or more people.
- 4. Before suspending the unit, make sure the material used for suspension is sturdy and stable. If not properly suspended, the display unit may fall and cause serious injury to people standing nearby as well as to the unit itself.
- 5. If you wish to mount the display unit, remember to use only the mounting hardware recommended by the manufacturer.

#### **Electrical and Power Source Related**

- This Monitor display unit must operate on a power source as shown on the specification label. If you are not sure what type of power supply used in the area, consult your dealer or local power supplier.
- The power cords must not be damaged. Applied pressure, added heat, and tugging may damage the power cord.
- 3. The power cord must be routed properly when setup takes place. We advise that this aspect measure is to prevent people from stepping on the cords or while the unit is suspended to prevent flying objects from getting tangled with

the unit.

- 4. Do not overload the AC outlets or extension cords. Electrical shocks or fires may occur from overloading.
- 5. Do not touch the power source during a thunderstorm.
- 6. If your hands are wet, do not touch the plug.
- Use your thumb and index finger, grip firmly on the power cord to disconnect from the electrical socket. By pulling the power cord, may result in damaging it.
- If the unit is not going to be in use for an extended period of time, remember to disconnect the unit.
- Connect the unit to a power source with the same numerical value as spec. label shown. Please use only the power cord provided by the dealer to ensure safety and EMC compliance.

#### **Various Factors of Environment**

- 1. Do not insert objects into the openings.
- Do not have liquids seep into the internal areas of the Monitor display unit.
- Having liquids seep in or inserting objects into the unit may result in electric shocks from taking and/or short circuiting the internal parts.
- Do not place the Monitor display unit in the presence of high moisture areas.
- 5. Do not install the Monitor display unit in a wet environment.
- 6. Do not place near unit near heat generating sources.
- Do not place the unit in a location where it will come in contact with fumes or steam.
- Remember to keep the Monitor display unit away from the presence of dust.

9. If water has flow in or seep in, immediately disconnect the open frame unit. Then contact a service technician for repairs.

#### **Ventilation Spacing**

- Do not cover or block the openings on the top and back sides of the display unit. Inadequate ventilation may cause overheating thus reducing the lifespan of the unit.
- Unless proper ventilation is present, do not place unit in an enclosed area; such as a built-in shelf. Keep a minimum distance of 10 cm between the display unit and wall.

#### Cleaning the unit

- Remember to turn off the power source and to unplug the cord from the outlet before cleaning the unit.
- 2. Carefully dismount the unit or bring the unit down from suspension to clean.
- Use only a dry soft cloth or clean room wiper when cleaning the LCD panel or touch screen surface. Use a soft cloth moistened with mild detergent to clean the display housing.
- 4. Remember to avoid having liquids seep into the internal components.

#### Servicing, Repairing, Maintenance & Safety Checks

- If the unit is not functioning properly, observe the performance level of the display closely to determine what type of servicing is needed.
- Do not attempt to repair the Monitor display unit on your own. Disassembling the cover exposes users' to high voltages and other dangerous conditions. Notify and request a qualified service technician for servicing the unit.

- If any of the following situations occur turn the power source off and unplug the unit. Then contact a qualified service technician
  - A liquid was spilled on the unit or objects have fallen into the unit.
  - ii. The unit is soaked with liquids.
  - iii. The unit is dropped or damaged.
  - If smoke or strange odor is flowing out of the open frame unit.
  - v. If the power cord or plug is damaged.
  - vi. When the functions of the unit are dysfunctional.
- 4. When part replacement is needed. Make sure service technician uses replacement parts specified by the manufacturer, or those with the same characteristics and performance as the original parts. If unauthorized parts are used it may result in starting a fire, electrical shock and/or other dangers.

#### **Battery Installation**

Follow below instructions and notice the caution for replacing and disposing of the RTC Lithium battery CR2032 for safety consideration.

#### CAUTION:

There is danger of explosion, if battery is incorrectly replaced. Replace only with the same or equivalent type recommended by the manufacturer. Dispose of used batteries according to the manufacturer's instruction.

# The specification is subject to change without notice.

# Version Change History

| Date      | Version | Description                                                                                                    | Remark |
|-----------|---------|----------------------------------------------------------------------------------------------------|--------|
| 2015/3/13 | V1.0    | First release                                                                                                    | Cosa   |
| 2015/4/20 | V1.1    | Modify Spec. of Touch                                                                                                    | Cosa   |
| 2015/9/4  | V1.2    | Change Outline Drawing<br>Modify Font<br>Add Spec. of Shock/Vibration/Drop                                                                                                    | Cosa   |
| 2016/3/8  | V1.3    | Add Panel Precautions                                                                                                    | Cosa   |
| 2017/7/24 | V1.4    | <ul> <li>a. Add <b>Cautions</b> with Continuous<br/>displaying fixed pattern</li> <li>b. Revise 15" LCD brightness</li> <li>c. Modify power input product Spec</li> <li>d. Revise accessory box including the<br/>following</li> <li>e. Add WEEE Information</li> </ul> | Eddie  |
|           |         |                                                                                                    |        |

# **Table of Contents**

| How to Use This Manual            | IX |
|-----------------------------------|----|
| System Overview                   | 1  |
| System View                       | 6  |
| I/O connectors                    | 8  |
| VESA mount installation           | 9  |
| Panel mount installation          | 10 |
| Unpacking                         | 12 |
| Getting Started                   | 14 |
| Setting up the System             |    |
| Installing System Software        |    |
| Installing the Drivers            | 15 |
| BIOS Setup Information            | 19 |
| Appendix                          | 32 |
| A. Jumper settings and Connectors | 32 |
| B. Wake UP on LAN Function        | 54 |

#### How to Use This Manual

This manual is written for the system integrator, PC technician and knowledgeable PC end user. It describes how to configure your WLP-7B20 Panel PC to meet various operating requirements. The user's manual is divided into three chapters, with each chapter addressing a basic concept and operation of the server board.

**Chapter 1: System Overview -** presents what you have inside the box and gives you an overview of the product specifications and basic system architecture for the WLP-7B20 Panel PC.

**Chapter 2: System Installation -** describes how to set up the system.

**Chapter 3: BIOS Setup Information -** specifies the meaning of each setup parameter, how to get advanced BIOS performance and update to a new BIOS. Additionally, the POST checkpoint list will give you a guide for troubleshooting.

The contents of this manual are subject to change without prior notice. These changes will be incorporated in new editions of this manual.

# **System Overview**

#### **System Specification**

| CPU<br>Chipset | Intel® Celeron® J1900 2.0 GHz quad-core processor Intel® HD Graphics |                                               |  |
|----------------|----------------------------------------------------------------------|-----------------------------------------------|--|
| Audio          | Realtek ALC20<br>amplifier                                           | 62 audio codec, 2+2 watts power               |  |
| LAN            | Gigabit Etherr                                                       | net x 2                                       |  |
| Memory         | Dual Channel,<br>to 8GB DDR3                                         | , two DDR3 SODIMM socket support up<br>L-1600 |  |
| I/O            | EC                                                                   |                                               |  |
| Serial ATA     | SATA II contr                                                        | oller (3.0Gb/sec) Port x 2                    |  |
| Serial port    | External                                                             | RS232/RS422/RS485 x 1(Set by BIOS,            |  |
|                |                                                                      | RS485 auto flow), RS232 x 1                   |  |
|                | Internal                                                             | RS232 x 1                                     |  |
|                |                                                                      | RS232 (Jumper 5V, 12V) x1                     |  |
| USB            | External                                                             | USB 2.0 type a x 3, USB3.0 x 1                |  |
|                | Internal                                                             | Mini-PCIE x2 (Default ) or USB 2.0 pin        |  |
|                |                                                                      | head x 2 (Option)                             |  |
|                |                                                                      | Touch x 1                                     |  |
|                |                                                                      | USB 2.0(Pin head) x 3                         |  |
| WDT            | Generates sys sec/min.                                               | stem reset; 256 segments, 0, 1, 2255          |  |

#### BIOS

Brand: AMI Flash ROM size: 64Mb Support RTC wakeup /Wake on LAN /Power on after power failure/PnP/ACPI/RTC

# Display

#### Panel

| Size                  | 10″                  | 12″                 | 15″                    |
|-----------------------|----------------------|---------------------|------------------------|
| Brand                 | TIANMA               | TIANMA              | TIANMA                 |
| Model                 | TM104SCH02           | TM121SDS01          | TM150TDSG71            |
| Resolution<br>(pixel) | SVGA (800 x<br>600)  | SVGA (800 x<br>600) | 1,024 (H) × 768<br>(V) |
| Number of Colors      | 262K, LVDS 6<br>bits | 16.2M               | 16.2 M                 |
| View Angle (H/V)      | 130/110              | 160/140             | 160/160                |
| Brightness<br>(cd/m2) | 230                  | 450                 | 450                    |
| Contrast Ratio        | 400:1                | 700:1               | 800 :1                 |
| Interface             | LVDS 6 bits          | LVDS                | LVDS                   |
| Supply Voltage<br>(V) | 3.3                  | 3.3                 | 3.3                    |
| Backlight             | CCFL                 | LED                 | LED                    |
| life time <hrs></hrs> | 20000                | 50000               | 50000                  |
| Operating temp.       | -20~70℃              | -20~70℃             | -20~70℃                |

Continuous displaying fixed pattern may induce image sticking. It's recommended to use screen saver or moving content periodically if fixed pattern is displayed on the screen.

# **Cautions:**

Continuous displaying fixed pattern may induce image sticking. It's recommended to use screen saver or moving content periodically if fixed pattern is displayed on the screen.

|                       | ELO                                        | HIGGSTEC                  |
|-----------------------|--------------------------------------------|---------------------------|
| Туре                  | 5 wire Full Flat Res. touch                | Projective Capacitive     |
| Glove                 | Any type glove                             | No                        |
| Input Mode            | Point: Finger or touch pen<br>Drag: Finger | Finger<br>P-Cap touch pen |
| Vandal                | NA                                         | NA                        |
| Interface             | USB                                        | USB                       |
| Light<br>Transmission | 80±5%                                      | 90±3%                     |
| Hardness              | 4H                                         | 7H                        |
| Glass thickness       | 2.5 mm                                     | 3.45 mm                   |
| Linearity             | X≦ 1%, Y≦ 1%                               | X≦ 1.0%, Y≦ 1.0%          |
| Resolution            | 4096x4096                                  | 25ppi                     |
| Lifetime              | 36 million activations                     | 100 million activations   |

#### Touch Screen: resistive or capacitive types

#### **Touch Controller**

EETI EXC7700 microcontroller with USB interface and specific for 4, 5, 8 wire touch screen.

#### Storage

| HDD      | 2.5" SATA HDD drive bay x 1 (with anti-vibration   |
|----------|----------------------------------------------------|
|          | mechanism)                                         |
| SATA DOM | 2 <sup>nd</sup> SATA connector pin7 with VCC_(+5V) |

#### Expansion

| Mini-PCIe | 52 pin card-edge type compatible to PCI Express*Base |
|-----------|------------------------------------------------------|
|           | specification 2.0 x 2                                |

#### External I/O

| USB                        | USB 2.0 x 3, USB 3.0 x 1<br>(internal USB 2.0 x 5 $\rightarrow$ one for Res. Touch or PCT, two for Mini<br>PCI-e or USB 2.0, Three for Free ) |
|----------------------------|----------------------------------------------------------------------------------------------------|
| СОМ                        | RS232/RS422/RS485 x 1(Set by BIOS, RS485 auto flow), RS232 x 2                                                                                |
| LAN<br>Audio<br>DVI output | RJ-45 x 2 (Gigabit Ethernet)<br>3.5mm phone jack connector * 2 ( Line-out, and Mic-in)                                                        |
| Der output                 |                                                                                                    |

#### Power

| Power            | DC-In connector x 1 (Jack with locker)    |
|------------------|-------------------------------------------|
| Switch           | Reset key                                 |
| LED indicator on | Green: power On/Off                       |
| Aluminum bezel   | Red: HDD status                           |
| Power Input      | DC7V~32V                                  |
| Power Adapter    | AC 90 ~ 264V / 47 ~ 63 Hz / DC output 12V |

# **Mechanical & Environmental**

| Material construction                 | Front bezel is Aluminum or SECC, others are SECC enclosure   |
|---------------------------------------|--------------------------------------------------------------|
| Aluminum bezel Color                  | Black / Silver                                               |
| Front Panel Protection<br>ID design   | Res. Touch IP66 / P-CAP touch IP69K<br>Panel mount (default) |
| Operation Temperature                 | 12V DC Input 0~50°C                                          |
|                                       | (IEC60068-2-56, air flow cooling)                            |
|                                       | 12V DC Input 0~40°C                                          |
|                                       | (IEC60068-2-2, natural cooling)                              |
|                                       | 32V DC Input 0~40°C                                          |
|                                       | (IEC60068-2-2, natural cooling)                              |
| Storage Temperature                   | -20~65°C                                                     |
| Operation Relative<br>Humidity        | 10%~90%, non-condensing                                      |
| Storage Relative Humidity<br>Mounting | 10%~90%, non-condensing<br>Panel mount/VESA (75x75)          |

|     | Net Weight (Kg) | Gross Weight (Kg) |
|-----|-----------------|-------------------|
| 10″ | 3.5 Kg          | 5.5               |
| 12″ | 4.5             | 6.5               |
| 15″ | 5.5             | 8.5               |

#### Shock/Vibration/Drop

|         | Shock                                                                                                    | Vibration                                                                                                    | Drop                                                                                                    |
|---------|----------------------------------------------------------------------------------------------------|----------------------------------------------------------------------------------------------------|----------------------------------------------------------------------------------------------------|
| General | <i>Operating:<br/>Pulse shape :<br/>Half-sine waveform<br/>Impact<br/>acceleration : 15g<br/>Pulse duration : 11<br/>ms<br/>Number of shocks :<br/>18 shocks (3 shock<br/>for each ±axis)<br/>Orientation : ±X, ±Y<br/>and ±Z axes</i> | <i>Operating:</i><br>5 ~ 500Hz ,<br><i>Acceleration : 1.0G</i><br><i>Sweep time : 15</i><br><i>minutes</i><br><i>Number of cycle : 1</i><br><i>cycle for each axis</i><br><i>Vibration axes : X, Y</i><br><i>and Z</i> | <i>3 Feet height free<br/>drop still survive,<br/>(test surface:<br/>concrete, with<br/>packing)<br/>6 surfaces</i> |

### System View

WLP-7B20-10 Outline Drawing (Panel Mount)

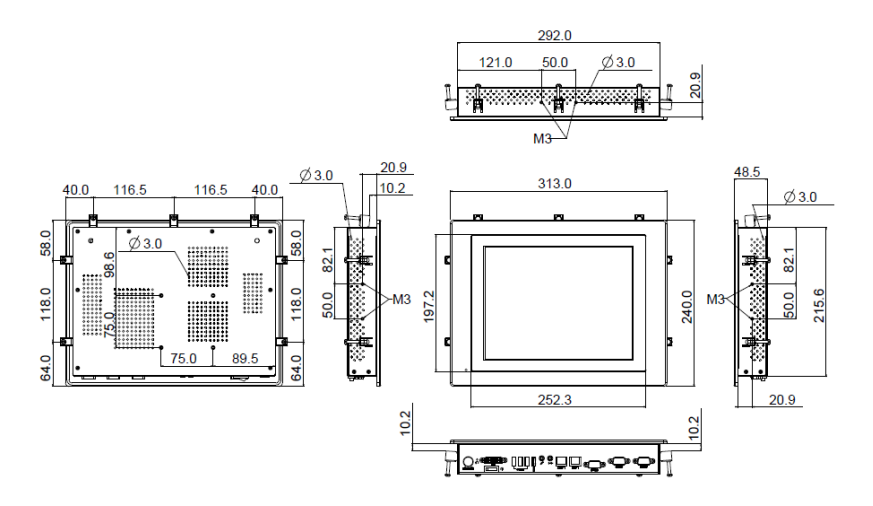

WLP-7B20-12 Outline Drawing (Panel Mount)

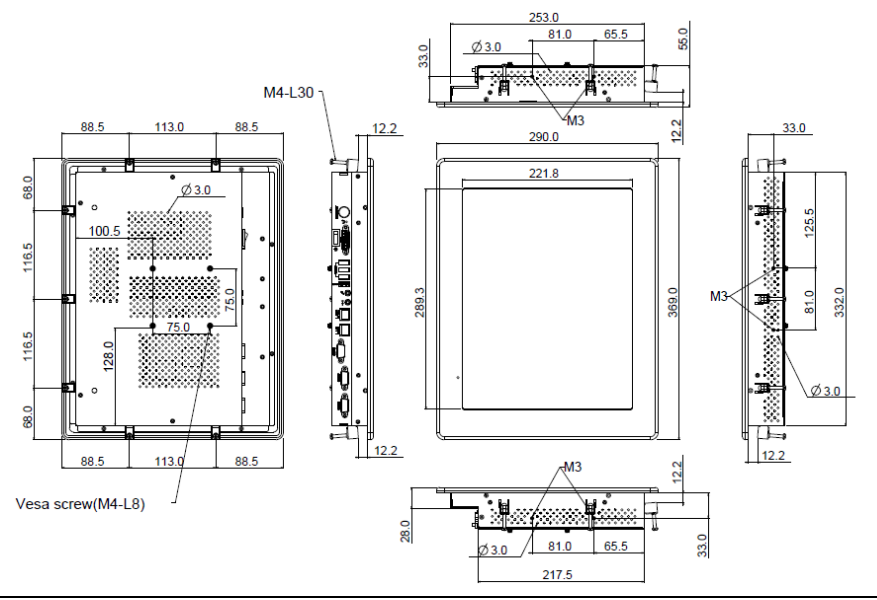

WLP-7B20-15 Outline Drawing (Panel Mount)

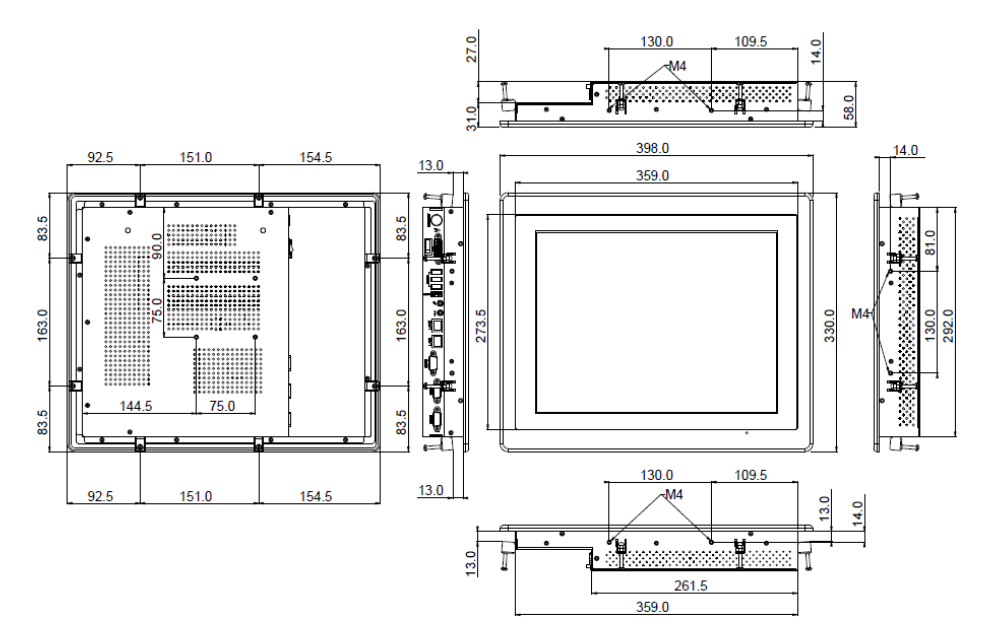

# I/O connectors

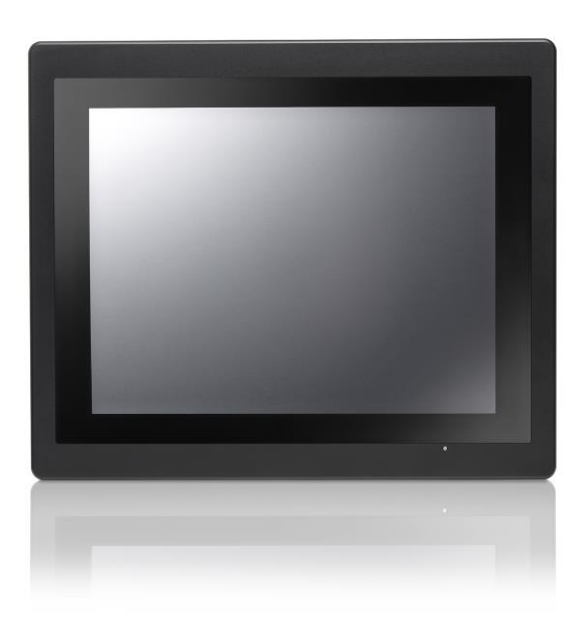

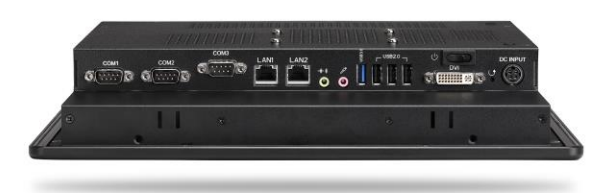

**Note**: Share the same place with DVI output, DVI and VGA not simultaneously

# VESA mount installation

Please use the supplied 4 x M4-L10 screws for VESA mounting. And as below VESA mounting holder is just a diagrammatic drawing. You can choose any standard VESA 75x75 mm mounting holder to mount our machine.

For use only with UL listed Wall Mount Bracket with minimum weight/load bearing capacity 10 Kg

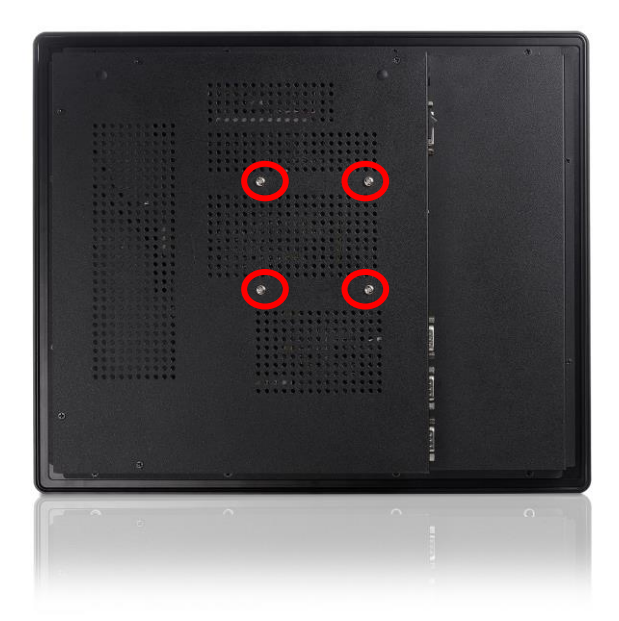

# Panel mount installation

1. The Panel PC can be panel mounted and comes with brackets and screws for this purpose. The required cutout for panel mounting and maximum panel thickness is shown below.

|             | А   | В   | С  |
|-------------|-----|-----|----|
| WLP-7B20-10 | 296 | 224 | 12 |
| WLP-7B20-12 | 345 | 266 | 15 |
| WLP-7B20-15 | 365 | 298 | 16 |

Unit: mm

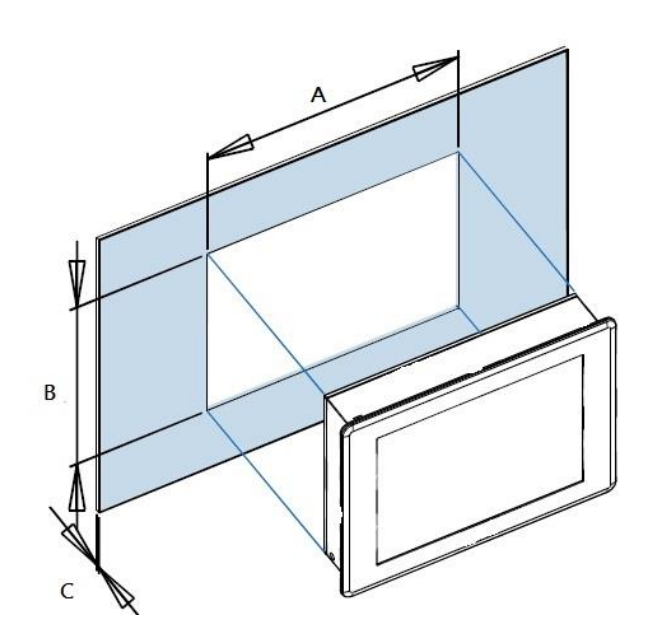

STEP 1

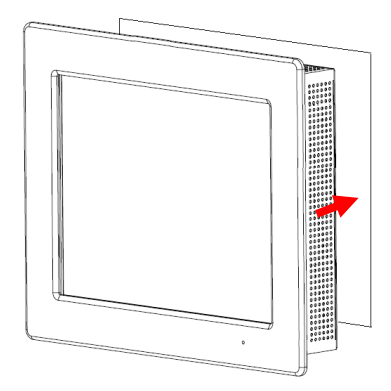

Panel Mount

Put Panel PC on the fixture (Wall, Panel....) from the front, with the sides of the front bezel shown on the outside.

STEP2

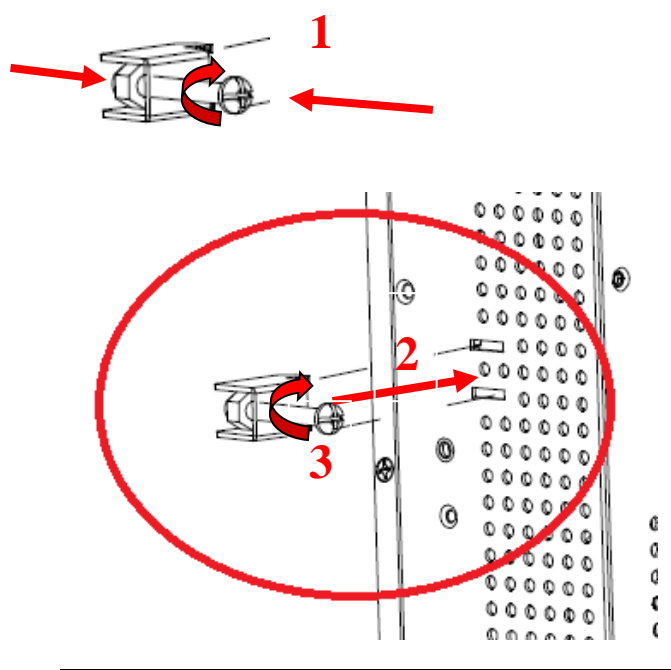

Use provided mounting kits to fix the Panel PC and the customer's fixture

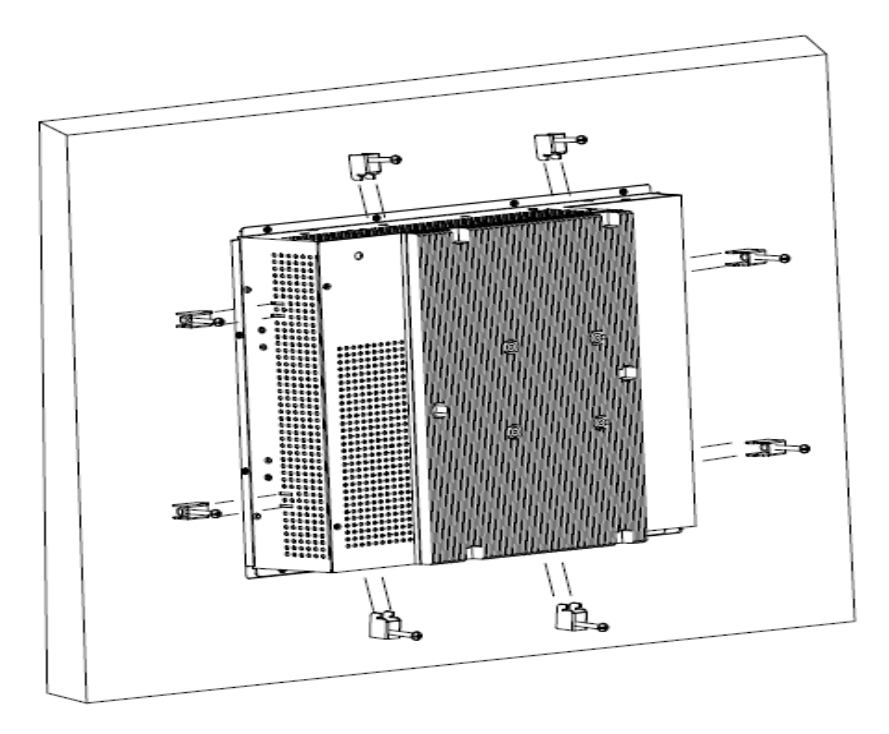

# Unpacking

After unpacking the shipping carton, you should find these standard items:

- The WLP-7B20 Panel PC series
- Accessory box including the followings:
  - AC-DC adapter x 1
  - AC power cord x 1
  - 10" & 12" (BKT; WALL MOUNT STD, SUS304, 1.2mm) X 7

- 10" & 12" SCREW BONNET; M4\*6.5MM, MP-4(B) x 7
- 10" & 12" SCR; STEEL,M4\*L=45MM FH MS x 7
- 15" BKT; WALL MOUNT STD, SUS304, 1.2mm X 8
- 15" SCREW BONNET; M4\*6.5MM,MP-4(B) x 8
- 15" SCR; STEEL,M4\*L=45MM FH MS x 8
- DVD-ROM for drivers, utility, user manual(in PDF format)

Inspect all the items. If any item is damaged or missing, notify your dealer immediately.

# **Getting Started**

This chapter tells you how to set up the system.

# Setting up the System

The following is a summary of the steps in setting up the system for use.

CAUTION: Make sure that power to the system and each of the devices to be connected is switched OFF before plugging in the connectors.

- 1. Make any required external connections such as the keyboard, and mouse.
- 2. Plug the appropriate end of the power cord into the power connector of the system. Then plug the other end of the power cord to an electrical outlet.
- 3. Press the power switch of the system to turn on the system's power.
- 4. If necessary, run the BIOS SETUP program to configure the system (see Chapter 3).
- 5. Install the software drivers if necessary.

#### Installing System Software

Recent releases of operating systems from major vendors include setup programs, which load automatically and guide you through hard disk preparation and operating system installation. The guidelines below will help you determine the steps necessary to install your operating system on the Panel PC hard drive.

NOTE: Some distributors and system integrators may have already pre-installed system software prior to shipment of

your Panel PC.

Installing software requires an installed HDD. Software can be loaded in the WLP-7B20 Panel PC using any of below methods:

#### Method 1: Use the Ethernet

You can use the Ethernet port to download software from the net to the HDD that has been pre-installed in WLP-7B20 Panel PC

#### Method 2: Use the COM Port

By connecting another PC to the WLP-7B20 Panel PC with an appropriate cable, you can use transmission software to transmit Operation System Software to the HDD that has been pre-installed in the WLP-7B20 Panel PC.

#### Method 3: Use a External CD-ROM

In order to boot up system from USB-CD/DVD drive, please connect USB-CD/DVD drive, turn on computer power, keep on pressing "F11" key, go into BIOS quick boot menu, select "USB-CD ROM", WAIT FOR 20 SECONDS, then press enter, system OS will boot up from USB-CD/DVD drive directly

Then you can use the external CD-ROM to transmit the software to the HDD that has been pre-installed in the WLP-7B20 Panel PC

# Installing the Drivers

After installing your system software, you will be able to set up the LAN, VGA, Audio and USB functions. All drivers are stored in a <u>CD</u> <u>disc</u>, which can be found in your accessory pack.

The various drivers and utilities in the disc have their own text files that help users install the drivers and understand their functions.

#### Follow the sequence below to install the drivers:

Step 1 – Install Intel® INF Driver

Step 2 – Install Intel® VGA Driver

Step 3 – Install Intel® LAN Driver

Step 4 – Install Audio Driver

Step 5 – Install Touch Driver

Step 1 – Install Intel® INF Driver

- 1. Open fie of chipset
- 2. Click on the **setup.exe**
- 3. Follow the instructions that the window shows
- 4. The system will help you install the driver automatically
- 5. Reboot system

Step 2 –Install Intel® VGA Driver

- 1. Open fie of VGA
- 2. Select the OS folder your system is
- 3. Click on the **.exe** file located in the OS folder
- 4. Follow the instructions that the window shows
- 5. The system will help you install the driver automatically
- 6. Reboot system

Step 3 – Install Intel® LAN Driver

- 1. Open fie of LAN
- 2. Click on the **setup.exe**
- 3. Follow the instructions that the window shows
- 4. The system will help you install the driver automatically
- 5. Reboot system

Step 4 – Install Audio Driver

- 1. Open fie of LAN
- 2. Click on the **setup.exe**
- 3. Follow the instructions that the window shows
- 4. The system will help you install the driver automatically
- 5. Reboot system

Step 5 – Install Touch Driver

- 1. Open fie of **touch**
- 2. Click on the **setup.exe**
- 3. Follow the instructions that the window shows
- 4. The system will help you install the driver automatically
- 5. Reboot system

#### Note:

eGalax Touch driver supports both resistive and capacitive touch screens, user can find 2 touch icons shown in utility, please set up touch screen by selecting the correlative one.

(USB controller: resistive touch screen, USB controller: capacitive touch screen)

| My Computer       |                    |                     |          |         |   |                  |
|-------------------|--------------------|---------------------|----------|---------|---|------------------|
|                   |                    | n : COM4            |          |         | × |                  |
| 1                 | Edge Compe         | osation             | Hardware | About   | 1 |                  |
| Recycle Bin       | General            | Setting             | Tools    | Display | 1 |                  |
|                   | Installed Touc     | hscreen Controllers |          |         |   |                  |
| eGalaxTouch       | RS232<br>COM4      | USB Controller      |          |         |   |                  |
|                   | Monitor<br>Mapping |                     | Add      | Remove  |   |                  |
|                   |                    | OK                  | Cance    | L Apply |   |                  |
| eGalaxTouch : COM | 4                  |                     |          |         |   | 😔 🌒 🚊 🔯 11:22 AM |

# BIOS Setup Information BIOS Introduction

The AMI BIOS (Basic Input / Output System) installed in your computer system's ROM supports Intel processors. The BIOS provides critical low-level support for a standard device such as disk drives, serial ports and parallel ports. It also adds virus and password protection as well as special support for detailed fine-tuning of the chipset controlling the entire system.

#### **BIOS Setup**

The AMI BIOS provides a Setup utility program for specifying the system configurations and settings. The BIOS ROM of the system stores the Setup utility. When you turn on the computer, the AMI BIOS is immediately activated. Pressing the <Del> key immediately allows you to enter the Setup utility. If you are a little bit late pressing the <Del> key, POST (Power On Self Test) will continue with its test routines, thus preventing you from invoking the Setup. If you still wish to enter Setup, restart the system by pressing the "Reset" button or simultaneously pressing the <Ctrl>, <Alt> and <Delete> keys. You can also restart by turning the system Off and back On again. The following message will appear on the screen:

#### Press <DEL> to Enter Setup

In general, you press the arrow keys to highlight items, <Enter> to select, the <PgUp> and <PgDn> keys to change entries, <F1> for help and <Esc> to quit.

When you enter the Setup utility, the Main Menu screen will appear on the screen. The Main Menu allows you to select from various

#### setup functions and exit choices.

#### <u>Main</u>

| BIOS Information     American Megatrends     Set the Date. Use Tab to switch between Data elements.       Core Version     4.6.5.1     Switch between Data elements.       Compliancy     UEFI 2.3; PI 1.2     Switch between Data elements.       Firmware Information     Embedded Controller     V1.0       Embedded Controller     V1.0     N/A       Battery Status     8298 mV     Height Status       Volage     8298 mV     Height Status       Capacity(%)     98%     Height Status       System Date     [Mon 09/24/2012]     H: Select Screen       System Time     [21:07:00]     H: Select Item       Access Level     User     Fi: General Help       Access Level     Administrator     F8: Optimized Defaults       Fito Save & Exit     Exit                                                                                                    | Aptio Setup Util<br>Main Advanced Chipset Boot                   | lity – Copyright (C) 2011 Americ<br>: Security Save & Exit | an Megatrends, Inc.                                                                                |
|----------------------------------------------------------------------------------------------------|------------------------------------------------------------------|------------------------------------------------------------|----------------------------------------------------------------------------------------------------|
| Firmware Information         Embedded Controller       V1.0         Keypad Controller       N/A         Battery Status         Volage       8298 mV         Current       Full Charging         Capacity(%)       98%         System Date       [Mon 09/24/2012]         System Time       [21:07:00]         Access Level       User         Access Level       Administrator         F0: Seventure       F0: Optimized Defaults         F1: General Help         F0: Save & Exit                                                                                                    | BIOS Information<br>BIOS Vendor<br>Core Version<br>Compliancy    | American Megatrends<br>4.6.5.1<br>UEFI 2.3; PI 1.2         | Set the Date. Use Tab to<br>switch between Data elements.                                          |
| Battery Status<br>Volage B298 mV<br>Current Full Charging<br>Capacity(%) 96% ++: Select Screen<br>System Date [Mon 09/24/2012] 11: Select Item<br>System Time [21:07:00] Enter: Select<br>Access Level User F1: General Help<br>Access Level Administrator F8: Previous Values<br>F9: Optimized Defaults<br>F1: General Help<br>Access Level Administrator F8: Previous Values<br>F9: Optimized Defaults<br>F1: Select Screen<br>F1: General Help<br>Access Level Administrator F8: Previous Values<br>F9: Optimized Defaults<br>F1: Select Screen<br>Subtract Screen<br>Subtract Screen<br>Screen<br>Subtract Screen<br>Subtract Screen<br>Subtract Screen<br>Subtract Screen<br>Subtract Screen<br>Subtract Screen<br>Subtract Screen<br>Screen<br>Subtract Screen<br>Screen<br>Scre | Firmware Information<br>Embedded Controller<br>Keypad Controller | V1.0<br>N/A                                                |                                                                                                    |
| Sustem Date     [Mon 09/24/2012]     11: Select Screen       System Time     [21:07:00]     Enter: Select       Access Level     User     F1: General Help       Access Level     Administrator     F8: Previous Values       F9: Optimized Defaults     F10: Save & Exit                                                                                                    | Battery Status<br>Volage<br>Current<br>Canacity(%)               | 8298 mV<br>Full Charging<br>98%                            |                                                                                                    |
| Access Level User F1: General Help<br>Access Level Administrator F8: Previous Values<br>F9: Optimized Defaults<br>F10: Save & Exit                                                                                                    | System Date<br>System Time                                       | [Mon 09/24/2012]<br>[21:07:00]                             | ++: Select Screen<br>f↓: Select Item<br>Enter: Select<br>+/-: Change Opt.                          |
| ESC: Exit                                                                                                    | Access Level<br>Access Level<br>▶                                | User<br>Administrator                                      | F1: General Help<br>F8: Previous Values<br>F9: Optimized Defaults<br>F10: Save & Exit<br>ESC: Exit |
|                                                                                                    |                                                                  |                                                            |                                                                                                    |

This section provides information on the BIOS information, Memory information, and Battery information

#### System Date

Set the system date. Use the <Tab> key to switch between data elements.

#### System Time

Set the system time. Use the <Tab> key to switch between time elements.

#### **Advanced**

| Aptio Setup Utility – Copyright (C) 2010 American Megatrends, Inc.<br>Main <mark>Advanced</mark> Chipset Boot Security Save & Exit                                                                                                    |                                                                                                    |  |
|----------------------------------------------------------------------------------------------------|----------------------------------------------------------------------------------------------------|--|
| Legacy OpROM Support<br>Launch PXE OpROM [Disabled]<br>Launch Storage OpROM [Disabled]<br>> POI Subsystem Settings<br>> ACPI Settings<br>> SS RTC Wake Settings<br>> CPU Configuration<br>> IDE Configuration<br>> Intel IGD SWSCI OpRegion<br>> USB Configuration<br>> F71869 Super IO Configuration<br>> F71869 H/W Monitor | PCI, PCI-X and PCI<br>Express Settings.<br>++: Select Screen<br>11: Select Item<br>Enter: Select<br>+/-: Change Opt.<br>F1: General Help<br>F2: Previous Values<br>F9: Optimized Defaults<br>F10: Save & Exit<br>ESC: Exit |  |
| Version 2.10.1208. Copyright (C) 2010 A                                                                                                    | merican Megatrends, Inc.                                                                                                    |  |

#### Launch OpROM Support

#### Launch PXE OpROM

Enables or disables Boot Option for Legacy Network Devices.

#### Launch Storage OpROM

Enables or disables Boot Option for Legacy Mass Storage Devices with Option ROM.

#### **PCI Subsystem Settings**

#### **PCI ROM Priority**

In Case of multiple Option ROMs (Legacy and EFI Compatible), specifies what PCI Option ROM to launch.

#### **PCI Latency Timer**

Value to be programmed into PCI Latency Timer Register.

#### VGA Palette Snoop

Enables or disables VGA Palette Registers Snooping.

#### **PERR#** Generation

Enables or Disables PCI Device to Generate PERR#.

#### SERR# Generation

Enables or Disables PCI Device to Generate SERR#.

#### **Relaxed Ordering**

Enables or Disables PCI Express Device Relaxed Ordering.

#### **Extended Tag**

If ENABLED allows Device to use 8-bit Tag field as a requester.

#### No Snoop

Enables or Disables PCI Express Device No Snoop option.

#### **Maximum Payload**

Set Maximum Payload of PCI Express Device or allow System BIOS to select the value

#### **Maximum Read Request**

Set Maximum Read Request Size of PCI Express Device or allow System BIOS to select the value.

#### ASPM Support

Set the ASPM Level: Force L0 - Force all links to L0 State :

AUTO – BIOS auto configure : DISABLE – Disables ASPM.

#### **Extended Synch**

If ENABLED allows generation of Extended Synchronization patterns.

#### **ACPI Settings**

#### **Enables ACPI Auto Conf**

Enables or Disables BIOS ACPI Auto Configuration.

#### **Enable Hibernation**

Enables or Disables System ability to Hibernate (OS/S4 Sleep

State). This option may be not effective with some OS.

#### ACPI Sleep State

Select the highest ACPI sleep state the system will enter, when the SUSPEND button is pressed.

#### **S5 RTC Wake Settings**

#### Wake System with Fixed Time

Enables or disables system wake on alarm event. When enabled, the system will wake on the time specified.

### Wake system with Dynamic Time

Enables or disables system wake on alarm event. When enabled, the system will wake on the current time+Increase minute(s).

### **CPU Configuration**

### Hyper-Threading

Enabled for Windows XP and Linux (OS optimized for Hyper-Threading Technology) and Disabled for other OS (OS optimized for Hyper-Threading Technology)

#### **Core-Multi Processing**

Enable or Disable Core-Multi Processing mode.

# **Execute Disable Bit**

XD can prevent certain classes of malicious buffer overflow attacks when combined with a supporting OS (Windows Server 2003 SP1, Windows XP SP2, SuSE Linux 9.2, RedHat Enterprise 3 Update 3.)

# Limit CPUID Maximum

Disabled for Windows XP.

#### **IDE Configuration**

#### **ATA or IDE Configuration**

Select ATA or IDE configuration.

#### **Configure SATA AS**

Select a configuration for SATA controller.

#### **HDD Acoustic Power Ma**

Option to enable or disable HDD Acoustic Power Management.

#### DiPM

Option to enable or disable DiPM

#### Intel IGD SWSCI OpRegion

#### **DVMT Mode Select**

Selects DVMT Mode used by Internal Graphics Device.

#### **DVMT/FIXED** Memory

Selects DVMT/FIXED Mode Memory size used by Internal Graphics Device.

#### IGD – Boot Type

Select the Video Device which will be activated during POST.

This has no effect if external graphics present.

#### LCD Panel Type

Select LCD panel used by Internal Graphics Device by selecting the appropriate setup item.

#### **Panel Scaling**

Select the LCD panel scaling option used by the Internal Graphics Device.

#### **GMCH BLC Control**

Back Light Control Setting

#### **BIA Control**

#### Spread Spectrum clock

>>Hardware: Spread is controlled by chip;

>>Software: Spread is controlled by BIOS.

#### **TV1 Standard**

#### **TV2 Standard**

#### Active LFP

Select the Active LFP Configuration.

No LVDS:VBIOS does not enable LVDS.

INT-LVDS:VBIOS enables LVDS driver by Integrated encoder.

SDV0 LVDS:VBIOS enables LVDS driver by SDV0.

### **USB** Configuration

#### Legacy USB Support

Allows USB devices to be used in MS-DOS.

#### EHCI Hand-off

This is a workaround for 0Ses without EHCI hand-off support.

The EHCI ownership change should be claimed by EHCI driver.

#### **USB transfer time-out**

The time-out value for Control, Bulk, and Interrupt transfers.

#### **Device reset time-out**

USB mass storage device Start Unit command time-out.

#### **Device power-up delay**

Maximum time the device will take before it properly reports itself to the HOST Controller.

'Auto' uses default value: for a Root port it is 100 ms, for a Hub port the delay is taken from Hub descriptor.

#### F71869 Super IO Configuration

#### **Serial Port 0 Configuration**

Set Parameters of Serial Port 0 (COM A).

#### Serial Port 1 Configuration

Set Parameters of Serial Port 1 (COM B).

# F71869 H/W Monitor

Monitor hardware status

#### Second Super IO Configuration

#### **Serial Port 1 Configuration**

Set Parameters of Serial Port 1 (COM C).

#### **Serial Port 2 Configuration**

Set Parameters of Serial Port 2 (COM D).

#### **Serial Port 3 Configuration**

Set Parameters of Serial Port 3 (COM E).

#### **Serial Port 4 Configuration**

Set Parameters of Serial Port 4 (COM F).

#### **Serial Port Console Redirection**

Serial Port Console Redirection.

# <u>Chipset</u>

| Aptio Setup Utility – Copyright (C) 2010 American Megatrends, Inc.<br>Main Advanced <mark>Chipset</mark> Boot Security Save & Exit |                                                                                                    |
|----------------------------------------------------------------------------------------------------|----------------------------------------------------------------------------------------------------|
| <ul> <li>Host Bridge</li> <li>South Bridge</li> </ul>                                                                              | Host Bridge parameters                                                                                                    |
|                                                                                                    | ++: Select Screen<br>11: Select Item<br>Enter: Select<br>+/-: Change Opt.<br>F1: General Help<br>F2: Previous Values<br>F9: Optimized Defaults<br>F10: Save & Exit<br>ESC: Exit |
| Version 2.10.1208. Copyright (C) 2010 Ameri                                                                                        | can Megatrends, Inc.                                                                                                    |

# Host Bridge/South Bridge

This screen provides information on Host Bridge/South Bridge

parameters.

#### <u>Boot</u>

| Aptio Setup Utility – Copyright (C) 2010 American Megatrends, Inc.<br>Main Advanced Chipset <mark>Boot</mark> Security Save & Exit |                                              |                                                                                       |
|----------------------------------------------------------------------------------------------------|----------------------------------------------|---------------------------------------------------------------------------------------|
| Boot Configuration<br>Setup Prompt Timeout<br>Bootup NumLock State                                                                 | 1<br>[0n]                                    | Sets the system boot<br>order                                                         |
| Quiet Boot<br>Fast Boot                                                                                                    | [Disabled]<br>[Disabled]                     |                                                                                       |
| CSM16 Module Verison                                                                                                    | 07.62                                        |                                                                                       |
| GateA2O Active<br>Option ROM Messages<br>Interrupt 19 Capture                                                                      | [Upon Request]<br>[Force BIOS]<br>[Disabled] | ++: Select Screen<br>14: Select Item<br>Enter: Select                                 |
| Boot Option Priorities<br>Boot Option #1<br>Boot Option #2                                                                         | [SATA: ST9160314AS]<br>[Built-in EFI Shell]  | +/-: Change Opt.<br>F1: General Help<br>F2: Previous Values<br>F9: Ontimized Defaults |
| Hand Drive BBS Priorities F10: Save & Exit<br>ESC: Exit                                                                            |                                              |                                                                                       |
| Version 2.10.1208.                                                                                                    | . Copyright (C) 2010 America                 | an Megatrends, Inc.                                                                   |

#### **Setup Prompt Timeout**

Number of seconds to wait for setup activation key.

65535(0xFFFF) means indefinite waiting.

#### **Bootup Numlock State**

Selects the keyboard NumLock state.

#### **Quiet Boot**

Allows you to determine whether to display the AMI Logo at system startup. **Disabled** displays normal POST message.

#### Fast Boot

Enables or disables the quick boot function to speed up the system boot-up process to shorten the waiting time for entering the operating system and to deliver greater efficiency for daily use.

#### GateA20 Active

This option is useful when any RT code is executed above 1MB.

Upon Request GA20 can be disabled using BIOS services. (Default)

Always Do not allow disabling GA20.

#### **Option ROM Messages**

Sets display made for option ROM.

#### **Interrupt 19 Capture**

Enables or disables Option ROMs to Trap Int 19.

#### **Boot Option Priorities**

Specifies the sequence of loading the operating system from the installed hard drives.

#### Security

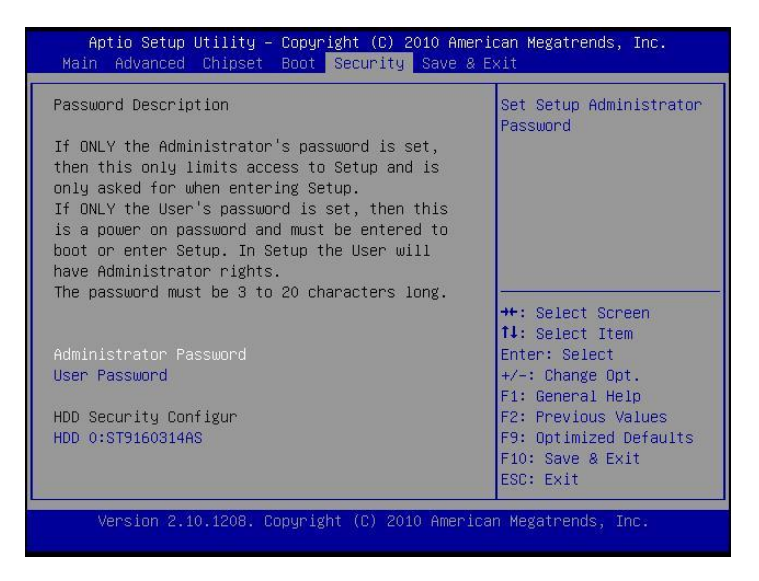

Enables or disables the security chip. It is recommended that you use this function with the Administrator/User password.

#### Save & Exit

| Aptio Setup Utility – Copyright (C) 2010 A<br>Main Advanced Chipset Boot Security <mark>Save</mark>      | merican Megatrends, Inc.<br>8 Exit                                                                                     |
|----------------------------------------------------------------------------------------------------|----------------------------------------------------------------------------------------------------|
| Save Changes and Exit<br>Discard Changes and Exit<br>Save Changes and Reset<br>Discard Changes and Reset |                                                                                                    |
| Save Options<br>Save Changes<br>Discard Changes                                                          |                                                                                                    |
| Restore Defaults<br>Save as User Defaults<br>Restore User Defaults                                       | ++: Select Screen<br>14: Select Item<br>Enter: Select                                                                  |
| Boot Override<br>SATA: ST9160314AS<br>3SYSTEM USB FLASH DISK 1.00<br>Built-in EFI Shell                  | +/-: Change Opt.<br>F1: General Help<br>F2: Previous Values<br>F9: Optimized Defaults<br>F10: Save & Exit<br>ESC: Exit |
| Version 2.10.1208. Copyright (C) 2010 Ame                                                                | rican Megatrends, Inc.                                                                                                 |

#### Save Changes and Exit

Exit system setup after saving the changes.

#### **Discard Changes and Exit**

Exit system setup without saving any changes.

#### Save Changes and Reset

Reset the system after saving the changes.

#### **Discard Changes and Reset**

Reset system setup without saving the changes.

#### **Save Changes**

Save the changes done so far to any of setup options.

#### **Discard Changes**

Discard the changes done so far to any of setup options.

#### **Restore Defaults**

Restore/load default values for all the setup options.

#### Save as User Defaults

Save the changes done so far as User Defaults.

#### **Restore User Defaults**

Restore the User Defaults to all the setup options.

#### EFIGUI\_FLASH

Press <Enter> to execute the simple EFI GUI Flash Program.

# Appendix A. Jumper settings and Connectors

This appendix gives the definitions and shows the positions of jumpers, headers and connectors. All of the configuration jumpers on WLP-7B20 series are in the proper position.

Note: Some of jumpers or connectors will be removed base on system configuration.

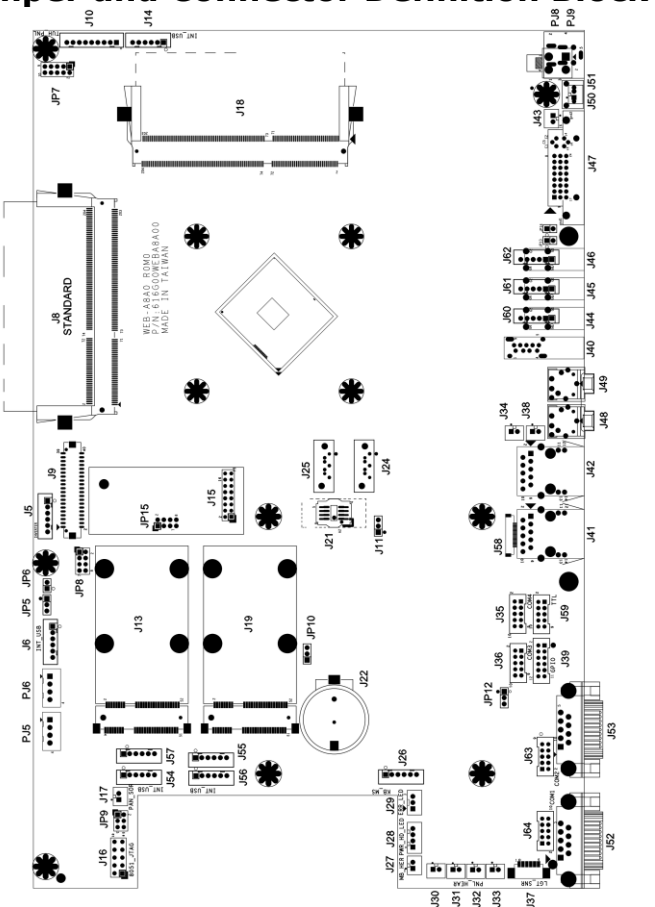

Jumper and Connector Definition Block

# JP5 – Backlight Type Selection

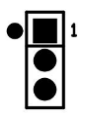

| Description | Jumper Setting   |
|-------------|------------------|
| Analog      | 1-2 (for 10")    |
| Inverter    |                  |
| PWM         | 2-3(for 12"/15") |
| Inverter    |                  |

# JP6 – Backlight control level Selection

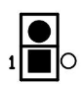

| Description | Jumper Setting |
|-------------|----------------|
| +3.3V       | 1-2            |
| +5V         | OPEN (default) |

# JP7 – Touch Panel Type Selection

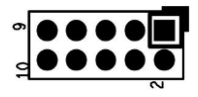

| Description | Jumper Setting |
|-------------|----------------|
| 3M type     | 1-2, 3-4       |
|             | (default)      |
| ELO type    | 5-6,7-8        |

# JP8 – LVDS Power Selection

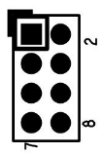

| Description                | Jumper<br>Setting     |
|----------------------------|-----------------------|
| +3.3VS(for<br>10"/12"/15") | 5-6, 7-8<br>(default) |
| +5VS(for 17"/19")          | 1-2, 3-4              |

JP9 – Sensor Selection

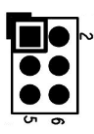

| Description        | Jumper Setting |
|--------------------|----------------|
| No Panel<br>Sensor | 1-2(default)   |
| No MB Sensor       | 3-4            |
| Reserved           | 5-6            |
|                    |                |

# JP10 – CMOS Clear

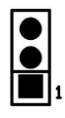

| Description | Jumper Setting |
|-------------|----------------|
| Normal      | 1-2 (default)  |
| Open        |                |
| CMOS Clear  | 2-3            |

# JP11 – SATA / SATADOM Selection

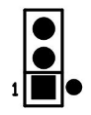

| Description | Jumper Setting |
|-------------|----------------|
| SATA        | 2-3(default)   |
| SATA DOM    | 1-2            |

# JP12 – COM3 Power Selection

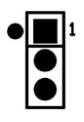

| Description | Jumper Setting |
|-------------|----------------|
| +5VS        | 2-3(default)   |
| +12VS       | 1-2            |

# JP13,J14 –Y cable\* Support both DVI+VGA

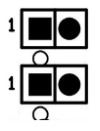

| Description             | JP13 | JP14 |
|-------------------------|------|------|
| No support<br>(default) | Open | Open |
| Support                 | 1-2  | 1-2  |
|                         |      |      |

\*Support Wincomm Y cable only.

| JP15 jumper setting |     | Panel |     |            |             |
|---------------------|-----|-------|-----|------------|-------------|
| 1-2                 | 3-4 | 5-6   | 7-8 | Resolution | Color Depth |
| 0                   | 0   | 0     | 0   | 800x600    | 6bit        |
| 0                   | 0   | 0     | 1   | 1024x768   | 6bit        |
| 0                   | 0   | 1     | 0   | 1024x768   | 8bit        |
| 0                   | 0   | 1     | 1   | 1280x768   | 6bit        |
| 0                   | 1   | 0     | 0   | 1280x800   | 6bit        |
| 0                   | 1   | 0     | 1   | 1280x960   | 6bit        |
| 0                   | 1   | 1     | 0   | 1280x1024  | 8bit        |
| 0                   | 1   | 1     | 1   | 1366x768   | 6bit        |
| 1                   | 0   | 0     | 0   | 1366x768   | 8bit        |
| 1                   | 0   | 0     | 1   | 1440x900   | 8bit        |
| 1                   | 0   | 1     | 0   | 1440x1050  | 8bit        |
| 1                   | 0   | 1     | 1   | 1600x900   | 8bit        |
| 1                   | 1   | 0     | 0   | 1680x1050  | 8bit        |
| 1                   | 1   | 0     | 1   | 1600x1200  | 8bit        |
| 1                   | 1   | 1     | 0   | 1920x1080  | 8bit        |
| 1                   | 1   | 1     | 1   | 1920x1200  | 8bit        |

# JP15 –Panel Resolution Selection

# **Connector Definition**

# PJ5 /PJ6 – HDD Power Connector

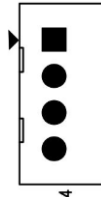

| Pin # | Signal Description |
|-------|--------------------|
| 1     | +12VS              |
| 2     | GND                |
| 3     | GND                |
| 4     | +5VS               |

# PJ8 – Power Jack

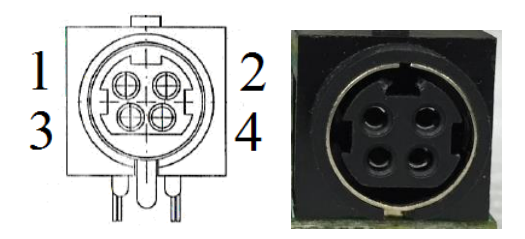

| Pin # | Signal Description |
|-------|--------------------|
| 1     | DC In              |
| 2     | DC In              |
| 3     | GND                |
| 4     | GND                |

# PJ9 – Power Input Connector

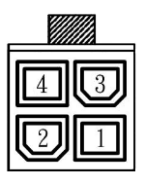

| Pin # | Signal Description |
|-------|--------------------|
| 1     | GND                |
| 2     | GND                |
| 3     | DC In              |
| 4     | DC In              |

# J5 – LCD Inverter Wafer Header

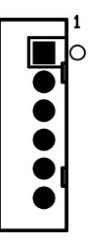

| Pin # | Signal Description |
|-------|--------------------|
| 1     | +12VS              |
| 2     | +12VS              |
| 3     | Backlight Control  |
| 4     | Backlight Enable   |
| 5     | GND                |
| 6     | GND                |

# J6, J54, J56 - Internal USB 2.0 Pin Header

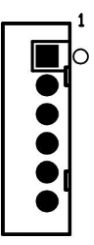

| Pin # | Signal Description |
|-------|--------------------|
| 1     | +5VSB              |
| 2     | +5VSB              |
| 3     | Data -             |
| 4     | Data +             |
| 5     | GND                |
| 6     | GND                |

# J9 – LVDS Interface

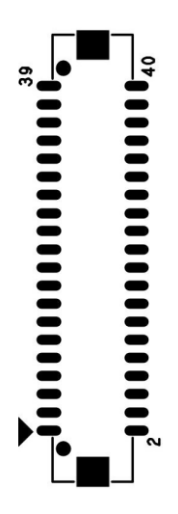

| Pin # | Signal<br>Description | Pin # | Signal Description |
|-------|-----------------------|-------|--------------------|
| 39    | GND                   | 40    | GND                |
| 37    | Ground                | 38    | GND                |
| 35    | A_TXD3+               | 36    | B_TXD3+            |
| 33    | A_TXD3-               | 34    | B_TXD3-            |
| 31    | GND                   | 32    | GND                |
| 29    | A_CLK+                | 30    | B_CLK+             |
| 27    | A_CLK-                | 28    | B_CLK-             |
| 25    | GND                   | 26    | GND                |
| 23    | A_TXD2+               | 24    | B_TXD2+            |
| 21    | A_TXD2-               | 22    | B_TXD2-            |
| 19    | GND                   | 20    | GND                |
| 17    | A_TXD1+               | 18    | B_TXD1+            |
| 15    | A_TXD1-               | 16    | B_TXD1-            |
| 13    | GND                   | 14    | GND                |
| 11    | A_TXD0+               | 12    | B_TXD0+            |
| 9     | A_TXD0-               | 10    | B_TXD0-            |
| 7     | GND                   | 8     | GND                |
| 5     | GND                   | 6     | GND                |
| 3     | +LVDS PWR             | 4     | +LVDS PWR          |

| 1 +LVDS PWR 2 +LVDS PWR |   |           |   |           |
|-------------------------|---|-----------|---|-----------|
|                         | 1 | +LVDS PWR | 2 | +LVDS PWR |

# J10 – Resistance Touch Screen Interface

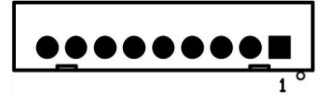

| Din # | Signal Description |        |        |
|-------|--------------------|--------|--------|
| Pin # | 8-wire             | 4-wire | 5-wire |
| 1     | UL(X+)             | UL(X+) | UL(X+) |
| 2     | UR(Y+)             | UR(Y+) | UR(Y+) |
| 3     | N/A                | N/A    | PROBE  |
| 4     | LR(X-)             | LR(X-) | LR(X-) |
| 5     | LL(Y-)             | LL(Y-) | LL(Y-) |
| 6     | X+_DRIVE           | N/A    | N/A    |
| 7     | Y+_DRIVE           | N/A    | N/A    |
| 8     | XDRIVE             | N/A    | N/A    |
| 9     | YDRIVE             | N/A    | N/A    |

# J13 / J19 – Mini PCI Express Socket

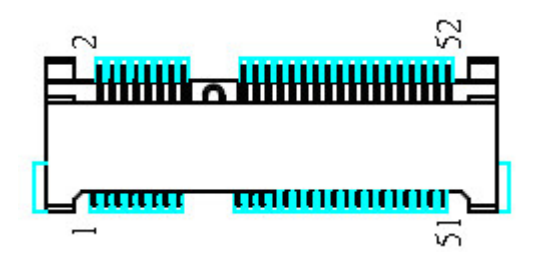

# J14 – P-CAP Touch screen interface\*

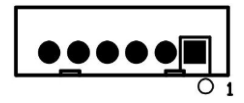

Pin # Signal Description

| 1 | +5VSB  |
|---|--------|
| 2 | +5VSB  |
| 3 | Data - |
| 4 | Data + |
| 5 | Ground |
| 6 | Ground |

\* Res(J10) with P-CAP(J14) select one

# J15 - TPM / ID-394

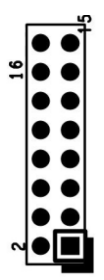

| Pin<br># | Signal<br>Description | Pin # | Signal<br>Description |
|----------|-----------------------|-------|-----------------------|
| 16       | +3.3VSB               | 15    | SUS_STAT#             |
| 14       | SMB DATA              | 13    | GND                   |
| 12       | SMB CLK               | 11    | Debug CLK             |
| 10       | CLKRUN#               | 9     | LPC Frame#            |
| 8        | +5VSB                 | 7     | LPC AD3               |
| 6        | +3.3VS                | 5     | LPC AD2               |
| 4        | SERIRQ                | 3     | LPC AD1               |
| 2        | PLT reset#            | 1     | LPC AD0               |

J16 – For JTAG

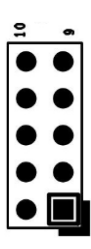

| Pin<br># | Signal<br>Description | Pin # | Signal<br>Description |
|----------|-----------------------|-------|-----------------------|
| 10       | Reserved              | 9     | GND                   |
| 8        | Reserved              | 7     | +3.3V                 |
| 6        | Reserved              | 5     | +3.3V                 |
| 4        | C2D                   | 3     | GND                   |
| 2        | GND                   | 1     | +3.3V                 |

# J17 – Panel Temp Sensor Connector

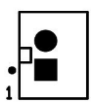

| Pin # | Signal<br>Description |
|-------|-----------------------|
| 1     | PANEL_SENSOR          |
| 2     | GND                   |

# J21 – BIOS Socket

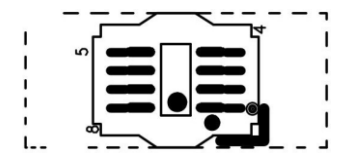

J22 – Battery Socket

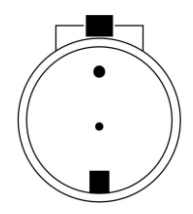

# J24 – Standard SATA / SATA DOM Interface

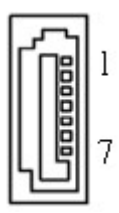

| Pin # | Signal Description |
|-------|--------------------|
| 1     | Ground             |
| 2     | Tx+                |
| 3     | Tx-                |
| 4     | Ground             |
| 5     | Rx-                |
| 6     | Rx+                |
| 7     | Ground / +5VS      |

# J25 – Standard SATA Interface

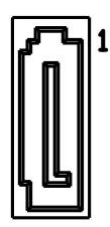

| Pin # | Signal Description |
|-------|--------------------|
| 1     | Ground             |
| 2     | Tx+                |
| 3     | Tx-                |
| 4     | Ground             |
| 5     | Rx-                |
| 6     | Rx+                |
| 7     | Ground             |

# J26 – PS2 KB/MS

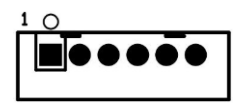

| Pin # | Signal Description |
|-------|--------------------|
| 1     | KBDATA             |
| 2     | MSDATA             |
| 3     | Ground             |
| 4     | +5VSB              |
| 5     | KBCLK              |
| 6     | MSCLK              |

# J27 – MB Heater Connector

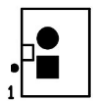

| Pin # | Signal Description |
|-------|--------------------|
| 2     | GND                |
| 1     | +12VSB             |

### J28 – Power / HDD LED

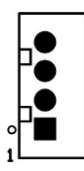

| Pin # | Signal Description |
|-------|--------------------|
| 4     | PWR_LED#           |
| 3     | +3.3VSB            |

| 2 | +3.3VSB   |
|---|-----------|
| 1 | SATA_LED# |

# J29 – Heater Error / Heating LEDs

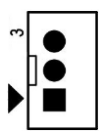

| Pin # | Signal Description |
|-------|--------------------|
| 3     | +3.3V              |
| 2     | HEATER_LED#        |
| 1     | ERROR_LED#         |

# J30, J31, J32, J33 - Panel Heater Connector

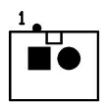

| Pin # | Signal Description |
|-------|--------------------|
| 1     | +12VSB             |
| 2     | GND                |

# J34, J38 – RIGHT / LEFT CH for Speaker.

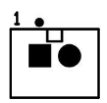

| Dim # | Signal De      | scription     |
|-------|----------------|---------------|
| PIN # | J34 (RIGHT CH) | J38 (LEFT CH) |
| 1     | ROUT+          | LOUT+         |
| 2     | ROUT-          | LOUT-         |

# J35 – Internal COM4 Serial Port

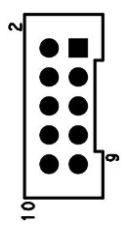

| Pin # | Signal<br>Description | Pin # | Signal Description |
|-------|-----------------------|-------|--------------------|
| 2     | 232_DSR#              | 1     | 232_DCD#           |
| 4     | 232_RTS#              | 3     | 232_SIN            |
| 6     | 232_CTS#              | 5     | 232_SOUT           |
| 8     | 232_RI#               | 7     | 232_DTR#           |
| 10    | +5VS                  | 9     | GND                |

# J36 – Internal COM3 Serial Port

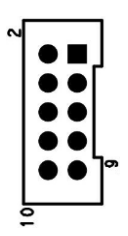

| Pin # | Signal<br>Description | Pin # | Signal Description |
|-------|-----------------------|-------|--------------------|
| 2     | 232_DSR#              | 1     | 232_DCD#           |
| 4     | 232_RTS#              | 3     | 232_SIN            |
| 6     | 232_CTS#              | 5     | 232_SOUT           |
| 8     | 232_RI#               | 7     | 232_DTR#           |
| 10    | +5VS/+12VS            | 9     | GND                |

# J37 – Light Sensor Connect

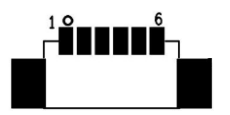

| Pin # | Signal Description |
|-------|--------------------|
| 1     | +3.3V              |
| 2     | NC                 |
| 3     | Ground             |
| 4     | SCL1               |
| 5     | NC                 |
| 6     | SDA1               |

J39 – GPIO Connect

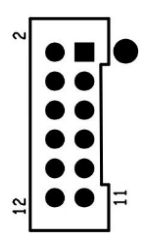

| Pin # | Signal<br>Description | Pin # | Signal Description |
|-------|-----------------------|-------|--------------------|
| 2     | GEN_GPI1              | 1     | GEN_GPO1           |
| 4     | GEN_GPI2              | 3     | GEN_GPO2           |
| 6     | GEN_GPI3              | 5     | GEN_GPO3           |
| 8     | GEN_GPI4              | 7     | GEN_GPO4           |
| 10    | +5V                   | 9     | +5V                |
| 12    | GND                   | 11    | GND                |

# J40 – External USB 3.0 Port

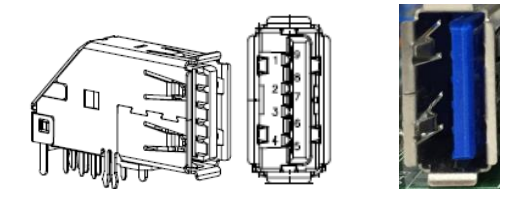

# J41 / J42 - External RJ45 Ethernet Port

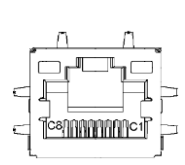

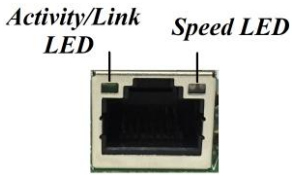

#### Activity/Link LED

| Status   | Description   |  |
|----------|---------------|--|
| OFF      | No Link       |  |
| Blinking | Data Activity |  |
| ON       | Link          |  |

#### Speed LED

| Status | Description |
|--------|-------------|
| OFF    | 10 Mbps     |
| Green  | 100 Mbps    |
| Orange | 1 Gbps      |

# J43 – Power Switch connect

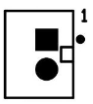

| Pin # | Signal<br>Description |
|-------|-----------------------|
| 1     | Power ON              |
| 2     | GND                   |

# J44,J45,J46 - External USB 2.0 Port

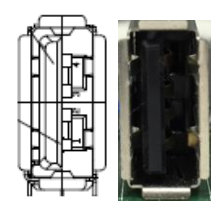

| Pin # | Signal<br>Description |
|-------|-----------------------|
| 1     | +5V                   |
| 2     | USB_D-                |
| 3     | USB_D+                |
| 4     | GND                   |

# J47 – External DVI-I Connector

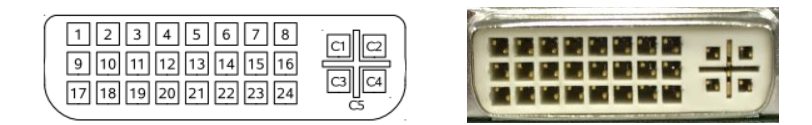

# J48 / J49 – External Audio Phone Jack

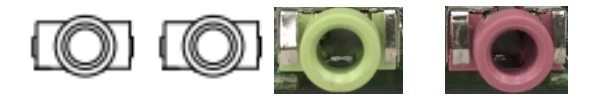

| Audio Jack | Signal Description |
|------------|--------------------|
| J48        | Line Out (stereo)  |
|            | Green              |

|  | J49 Microp<br>Pink | phone (stereo) |
|--|--------------------|----------------|
|--|--------------------|----------------|

# J50 – Reset Button

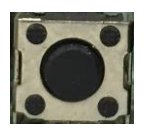

| Pin # | Signal      |  |  |
|-------|-------------|--|--|
|       | Description |  |  |
| 1     | SYS_RESET#  |  |  |
| 2     | GND         |  |  |
| 3     | GND         |  |  |
| 4     | GND         |  |  |

# J51 – Reset connector

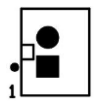

| Pin # | Signal<br>Description |  |
|-------|-----------------------|--|
| 1     | SYS_RESET#            |  |
| 2     | GND                   |  |

# J52 – External COM1 Connector

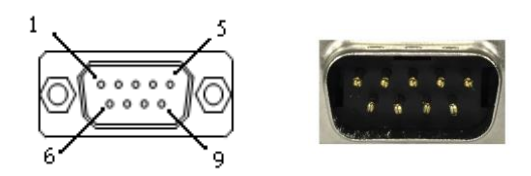

Pin #

#### Signal Description

|   | RS-232 | RS-422 | RS-485 |
|---|--------|--------|--------|
| 1 | DCD    | TX D-  | DATA-  |
| 2 | RXD    | TX D+  | DATA+  |
| 3 | TXD    | RX D+  |        |
| 4 | DTR    | RX D-  |        |
| 5 | GND    |        |        |
| 6 | DSR    |        |        |
| 7 | RTS    |        |        |
| 8 | CTS    |        |        |
| 9 | RI#    |        |        |

# J53 – External COM2 Connector

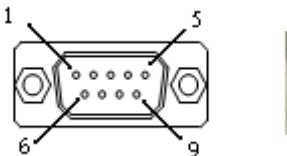

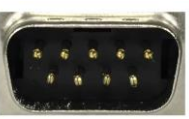

| Pin # | Signal<br>Description | Pin # | Signal Description |
|-------|-----------------------|-------|--------------------|
| 1     | DCD                   | 2     | RXD                |
| 3     | TXD                   | 4     | DTR                |
| 5     | GND                   | 6     | DSR                |
| 7     | RTS                   | 8     | CTS                |
| 9     | RI#                   | 10    |                    |

# J54/J55\*/J56/J57\* - Internal USB 2.0 Pin Header

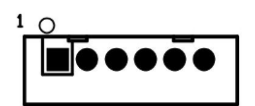

| Pin # | Signal Description |
|-------|--------------------|
| 1     | +5VSB              |
| 2     | +5VSB              |
| 3     | Data -             |

| 4 | Data + |
|---|--------|
| 5 | GND    |
| 6 | GND    |

\*J55/J57 reserve for Mini PCIE x1 share.

# J60/J61/J62 – Internal USB 2.0 Pin Header

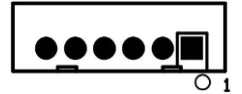

| Pin # | Signal Description |
|-------|--------------------|
| 1     | +5VSB              |
| 2     | +5VSB              |
| 3     | Data -             |
| 4     | Data +             |
| 5     | GND                |
| 6     | GND                |

\*Co-lay with external USB port (J44, J45 and J46).

# J58 – External PoE Slot (Option)

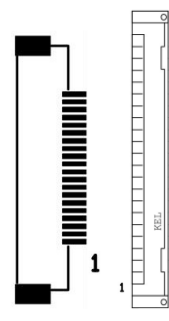

| Pin # | Signal Description |
|-------|--------------------|
| 1     | LAN0_MDI0_P        |
| 2     | LAN0_MDI0_N        |
| 3     | GND                |
| 4     | GND                |

| 5  | LAN0_MDI1_P |
|----|-------------|
| 6  | LAN0_MDI1_N |
| 7  | GND         |
| 8  | GND         |
| 9  | GND         |
| 10 | GND         |
| 11 | GND         |
| 12 | GND         |
| 13 | GND         |
| 14 | GND         |
| 15 | LAN0_MDI2_P |
| 16 | LAN0_MDI2_N |
| 17 | GND         |
| 18 | GND         |
| 19 | LAN0_MDI3_P |
| 20 | LAN0_MDI3_N |

# B. Wake UP on LAN Function

# Please make sure the AC power is ON before use the function.

- 1. Boot into OS (windows 7).
- 2. In start menu control panel System device manager Network adapters Intel i210 double click Advanced→Enable PME.

| Intel(R) I210 Gigabit Network Connection #3 Properties                                                                                                    |                                         |                                        |      |
|----------------------------------------------------------------------------------------------------|-----------------------------------------|----------------------------------------|------|
| General Advanced Driver Deta                                                                                                    | ils Resources                           | Power Managem                          | ent  |
| The following properties are availab<br>the property you want to change on<br>on the right.                                                                                                    | le for this networ<br>the left, and the | k adapter. Click<br>n select its value |      |
| Property:                                                                                                    | <u>V</u> alue                           | :                                      |      |
| ARP Offload<br>DMA Coalessing<br>Enable PME<br>Energy Efficient Ethemet<br>Flow Control<br>Gigabit Master Slave Mode<br>Interrupt Moderation<br>Interrupt Moderation Rate<br>IPv4 Checksum Offload<br>Jumbo Packet<br>Large Send Offload V2 (IPv4)<br>Large Send Offload V2 (IPv6)<br>Locally Administered Address<br>Log Link State Event | E Enat                                  | oled<br>blod<br>oled                   |      |
|                                                                                                    |                                         | ОК Са                                  | ncel |

Please shutdown system and wait for wake on LAN after finish these procedures.